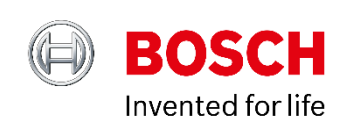

# "Offline unbeatable as ever; online better than ever."

# ESI[tronic] Info

Version 2019/1

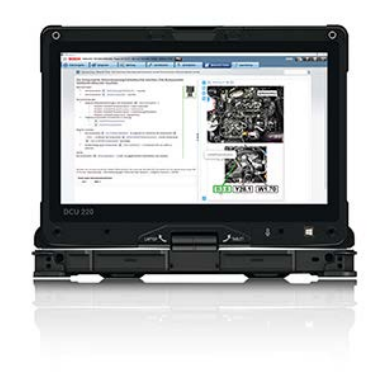

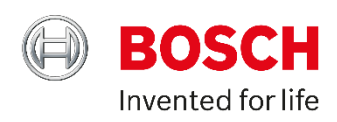

ESI[tronic] Info Version 2019/1

# Content

| 1 | CURRENT TOPICS AND NEW FEATURES                 |   |  |  |
|---|-------------------------------------------------|---|--|--|
|   | 1.1 NEW KTSシリーズ KTS350のご案内                      | 3 |  |  |
|   | 1.2 KTS200 / KTS340 ソフトウェアアップデート終了のご案内          | 4 |  |  |
|   | 1.3 ESI tronic フルオンラインインストール/アップデート 「お試し期間」について | 5 |  |  |
|   | 1.4 DDM(ダイアグノスティック ダウンロード マネージャー)の準備            | 6 |  |  |
|   | 1.5 DDM(ダイアグノスティック ダウンロード マネージャー) 設定手順          | 7 |  |  |
|   | 1.6 ESI[tronic] 2.0 オンラインモード                    | 9 |  |  |

2 NEW FEATURES WITH ESI[TRONIC] VERSION 2019/1 2.1 新しいダイアグノーシスソフトウェア(SD)及びトラブルシューティングマニュアル(SIS) 12

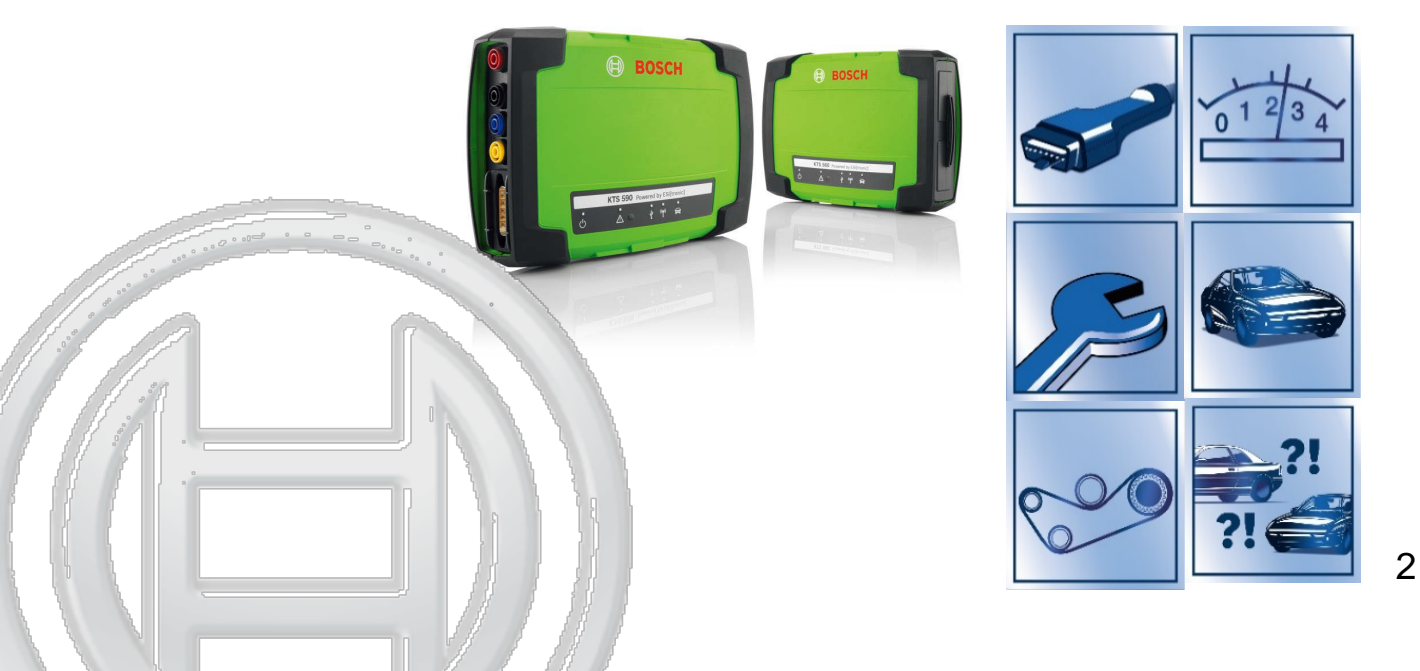

Bosch Corp. 2019. All rights reserved, also regarding any disposal, exploitation, reproduction, editing, distribution, as well as in the event of applications for industrial property rights.

# **1.1 NEW KTSシリーズ KTS350のご案内**

2018年12月1日より、KTS340の後継機として新モデル『KTS350』が発売となりました。

| 品名     | 品番            | 希望小売価格 | 備考                                   |
|--------|---------------|--------|--------------------------------------|
| KTS350 | 0 684 400 350 | オープン価格 | タブレットPC(Windows 10 IoT)<br>一体型、故障診断機 |

- ① KTS350本体とソフトウェアESI[tronic]2.0とのセット品番はありません。
- ② 別途、ソフトウェアESI[tronic]2.0のライセンス契約が必要です。

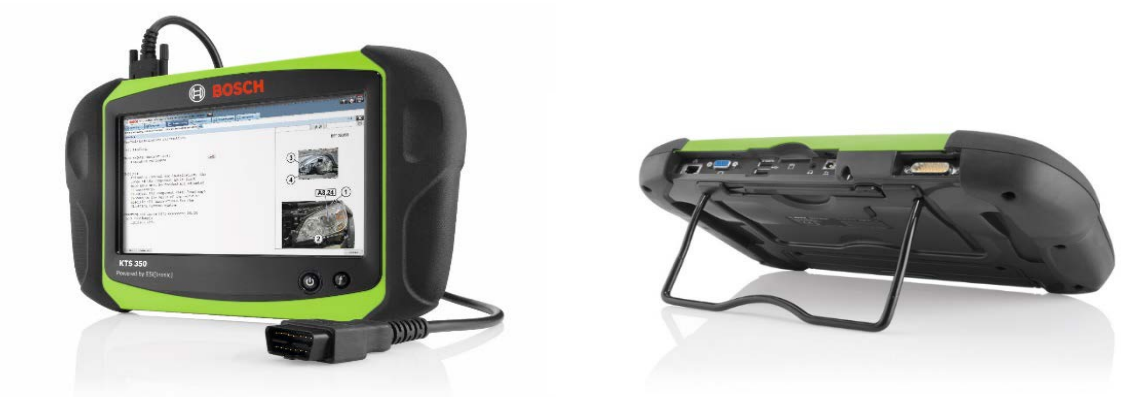

#### <u>製品特徴</u>

- オールインワンデバイスで先進の診断テクノロジーを実現
- パワフルなプロセッサとWindows 10 との組み合わせにより、素早い起動で迅速な作業を 実現。
- ESI[tronic]2.0ソフトウェアがプリインストール済みのため購入後すぐに使用可能(※1)
- Windows 10 OSによる追加アプリケーションのインストールが可能
- イーサネットを含む、近年及び将来の車両インターフェースに対応 ※1:Win10の初期設定とESI[tronic]のライセンス設定、必要に応じ最新のESI[tronic]バージョンへのアップデートが必要です。

製品に関するお問い合わせ、お見積もり等につきましては、お近くのボシュ代理店までご連絡ください。

# 1.2 KTS200 / KTS340 ソフトウェアアップデート終了のご案内

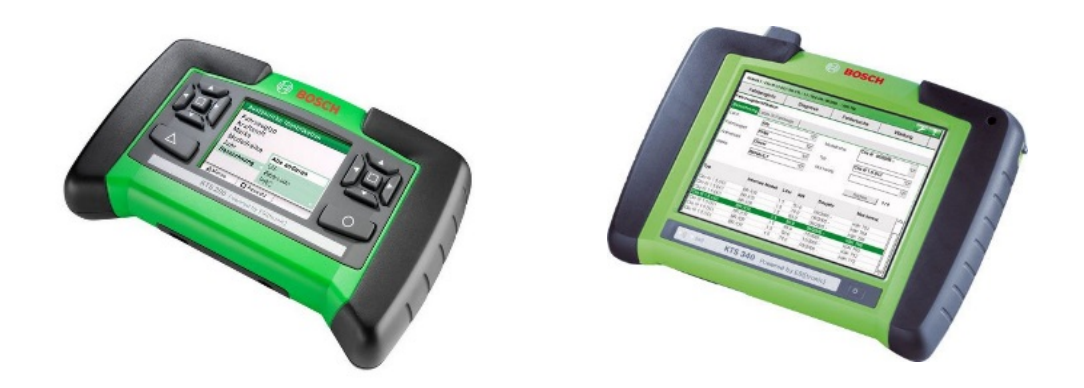

KTS200 及び KTS340 の販売終了に伴い、Ver. 2019/3 を持ちまして同KTSシリーズ用の ESI[tronic] のソフトウェアアップデートを、終了とさせていただきます。

KTS340をお使いのユーザー様におかれましては後継機のKTS350のご活用をご検討いただきますよう、よろしくお願いいたします。

KTS200の後継機につきましては準備が出来次第、追ってご案内いたします。

よろしくお願いいたします。

# 1.3 ESI[tronic]フルオンラインインストール/アップデート 「お試し期間」について

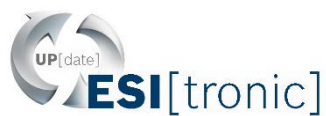

ESI[tronic]2.0 のオンラインアップデートにてご使用いただいておりますDDM(ダイアグノスティック ダウンロードマネージャー)が新しくなり、「フルオンライン インストール/アップデート(DVD不要のイ ンストール/アップデート)」が出来るようになっております。

「フルオンラインインストール/アップデート」のご利用には今後、現行ライセンス契約から「フル オンラインインストール/アップデート」専用のライセンスへのご契約変更が必要になりますが、 現在「お試し期間」として全てのESIユーザー様が、当該機能をご使用いただけるようになって おります。

この「お試し期間」が2019年4月30日をもって終了となります。

是非この機会を活用し「フルオンラインインストール/アップデート」へのご契約変更のご検討 のご参考としていただき、当該機能を利用したより最適なESI[tronic]のご活用の検討をしてい ただければと存じます。

DDMの準備方法、設定方法については次項以降の 「1.4 DDM(ダイアグノスティック ダウンロードマネージャー)の準備」 「1.5 DDM(ダイアグノスティック ダウンロードマネージャー)設定手順」 をご確認ください。

なお、「フルオンライン インストール/アップデート」用ライセンス契約の詳細につきましては、 準備が整い次第追ってご連絡させて頂きます。

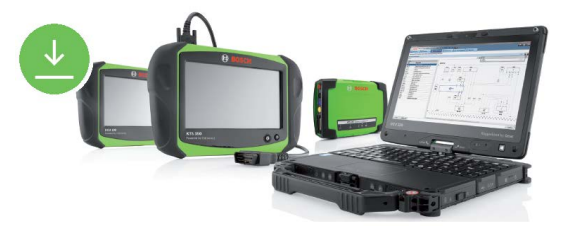

<u>「お試し期間」終了後も「中間アップデート」につきましては、現行契約のままご利用</u> 頂くことができます。

# 1.4 DDM(ダイアグノスティック ダウンロードマネージャー)の準備

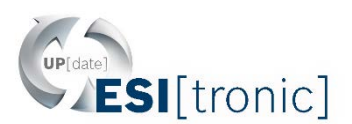

#### ご使用のPCにESI[tronic] がインストールされている場合

● ESI[tronic] インストール時に、既にDDM(ダイアグノスティック ダウンロードマネージャー)もインストールされ ております。特別なインストール作業は必要ありません。次頁以降のDDM設定手順へとお進みく ださい。

#### ご使用のPCにESI[tronic] がインストールされていない場合

- 下記手順に従ってDDMをダウンロード・インストールを行ってください。
- 1. 下記リンクよりオンラインポータルサイトを開く。

http://www.downloads.bosch-automotive.com/ja/ddm/esi20/

2.「ダウンロードの開始」をクリックし、DDMインストーラーをデスクトップに保存。

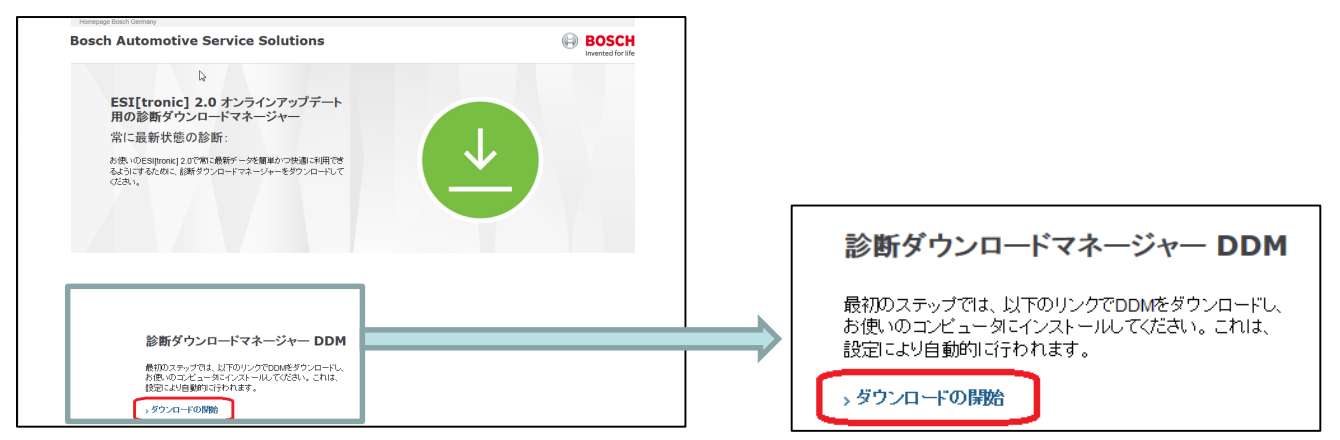

3. デスクトップに保存されたDDMインストーラーを、ダブルクリックしインストーラーを起動。ガイドに 従ってDDMをインストール。

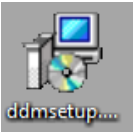

#### インストールが完了したら、次頁以降のDDM設定手順へとお進みください。

# 1.5 DDM(ダイアグノスティック ダウンロードマネージャー) 設定手順 (1/2)

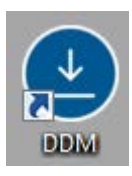

1.

DDM のインストール完了後、デスクトップに左 記のような新DDMアイコンが表示されますので ダブルクリックしDDMを起動します。

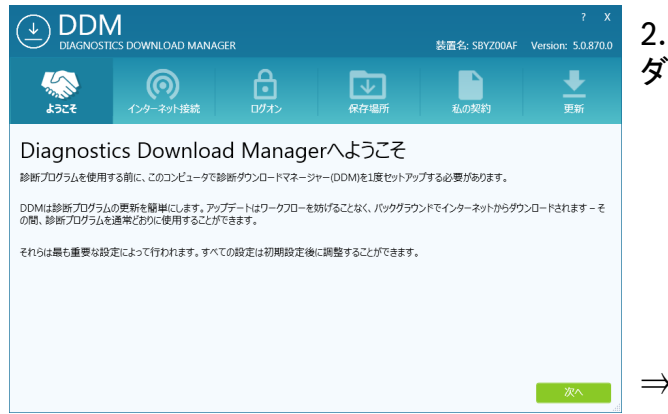

ダウンロードマネージャーが開きます。

⇒「次へ」をクリック

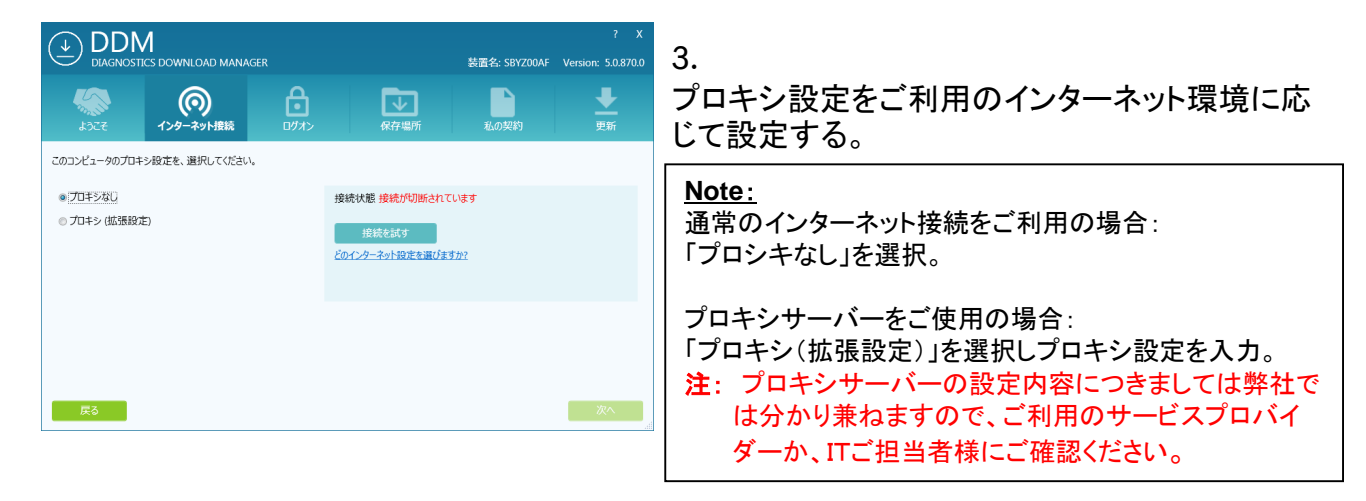

⇒「次へ」をクリック

# 1.5 DDM(ダイアグノスティック ダウンロードマネージャー) 設定手順 (2/2)

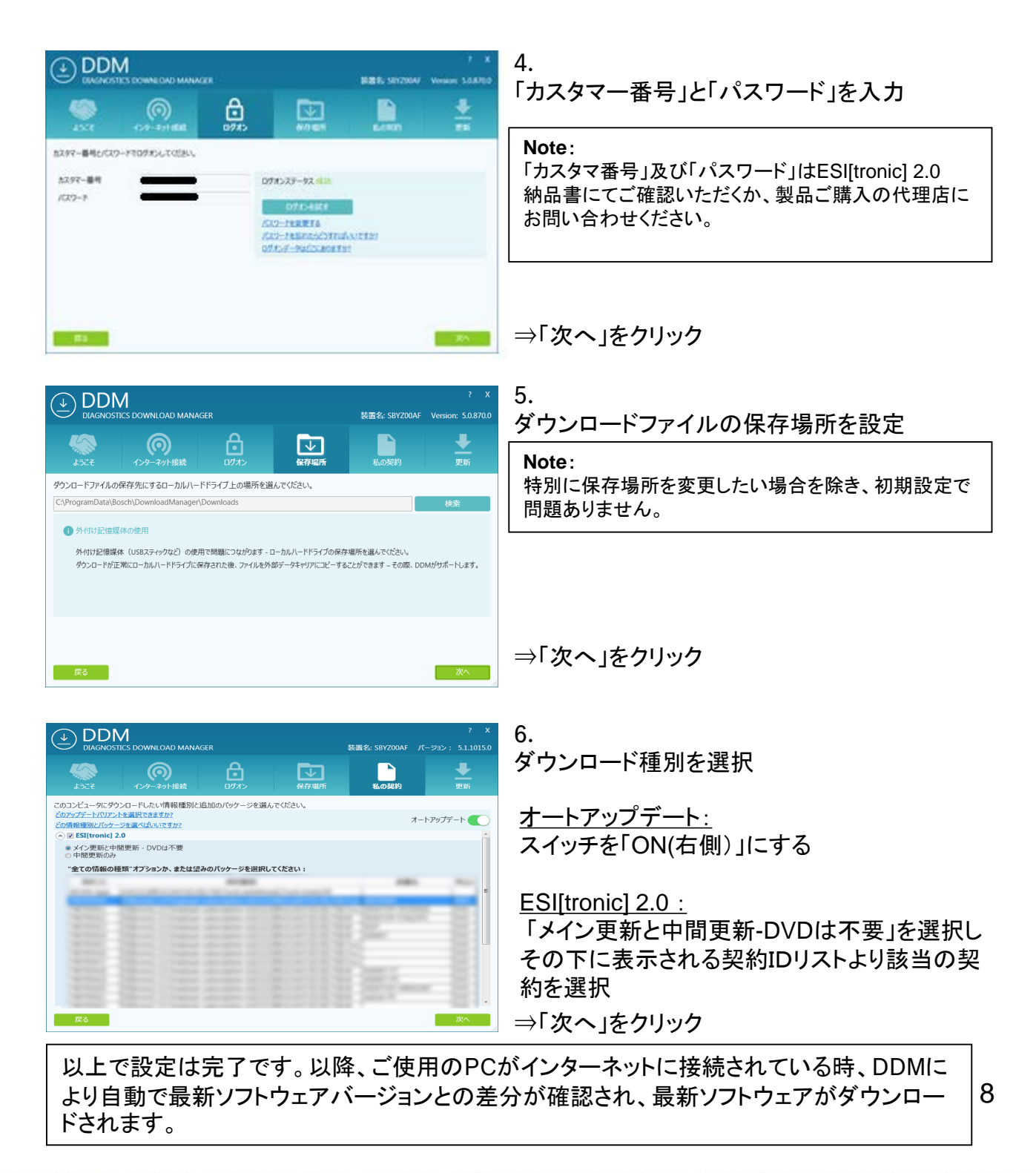

```
Bosch Corp. 2019. All rights reserved, also regarding any disposal, exploitation, reproduction, editing, distribution, as well as in the event of applications for industrial property rights.
```

# 1.6 ESI[tronic] 2.0 オンラインモード – Overview (1/3)

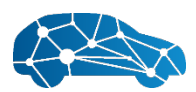

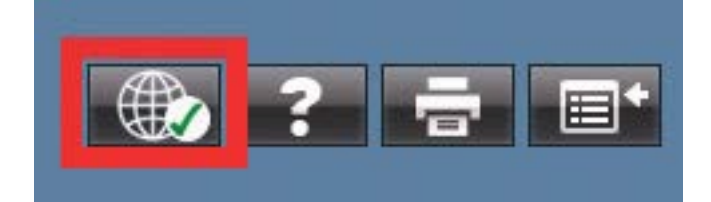

ESI[tronic] 2.0 オンラインモードは、全てのESI[tronic]ユーザーの為に新しく開発された新しいモードです。(要、インターネット接続)

この新しい機能は追加料金や追加設定の必要無く、全てのESI[tronic]2.0 ユーザー様に おいて ESI[tronic]2.0 Ver. 2018/2 よりご使用いただけるようになっている機能です。 (閲覧できるコンテンツ(内容)は、ご契約のライセンスの内容となります。)

#### ESI[tronic] 2.0 オンラインモード のメリット:

- ▶ オフラインモードでのESI[tronic] 2.0 の機能はそのままに、新たにオンラインモード機能を追加。オフラインモードとオンラインモードは新たに追加された切り替えボタン操作1つで切り替えが可能。(上記赤枠)
- > オンラインモードの新しい検索機能により、テキスト・フォルトコード・コンポー ネント名等によりESI[tronic]2.0 のインフォタイプ(SIS, M, P, EBR)に収録されて いる様々な情報をシームレスに検索が可能。(契約をしていないインフォタイプに 収録されている内容の検索・閲覧はできません。)
- ▶ 既存ユーザー様のニーズやリペア作業内容に基づいたユーザーガイダンス。
- ▶ コンポーネント名検索では、検索したコンポーネントに関する情報を迅速に検索・ 表示(取り付け位置・配線図・システム点検等)。
- ▶ インテリジェント・キャッシングと最適化された高性能データ・サーバーによるす ばやい情報表示。
- ▶ 新しくデザインされたよりクリアで単純なストラクチャによる分かりやすいオーバ ービュー。

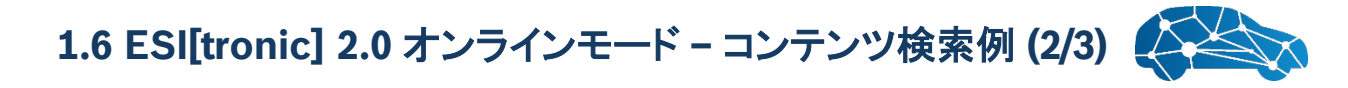

ESI[tronic] 2.0 のオンラインモードは、 ESI[tronic] 2.0 に収録されている選択した 車両に関わる全てのコンテンツが簡単に検索することができます。

(要、インターネット接続)

 ESI[tronic] 2.0 の画面右上にある上記赤枠内のオンラインモードボタンをクリック しオンラインモードにする。

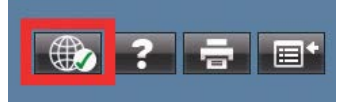

通常通りの手順にて車両選択をする。

- ④「車両情報」内、画面左側メニューの「システム割り当て」を選択。
   →選択した車両に割り当てられているシステムが閲覧できます。

| »                             | システム割り当て                                                                                         |
|-------------------------------|--------------------------------------------------------------------------------------------------|
| 車両詳細                          | ▼ キテュナフトガフィルカー                                                                                   |
| システム割り当て                      |                                                                                                  |
| 機能グルー <mark>ブ/</mark> コンボーネント | <ul> <li>A/C システム</li> <li>・ ヒーター/A/C: Climatic 4.1</li> <li>・ ヒーター/A/C: クリマトロニック 4.1</li> </ul> |
| <b>すべて</b> ▼                  | Others                                                                                           |
|                               | <ul> <li>1-車両概要:診断接続、ヒューズボ</li> </ul>                                                            |
|                               | • CE: ZE 4.0                                                                                     |
|                               | * CE: ZE 4.3                                                                                     |
|                               | • CE: 特殊車両SG 4.0                                                                                 |

→それぞれのシステムに該当するコンテンツのリンク(「回路図」「ハンドブ ック」)をクリックすると該当するコンテンツを閲覧することができます。

| A/C システム                                                                   | C <u>ハンドブック</u> |
|----------------------------------------------------------------------------|-----------------|
| <ul> <li>ヒーター/A/C: Climatic 4.1</li> <li>ヒーター/A/C: クリマトロニック 4.1</li> </ul> |                 |

(閲覧できるコンテンツ(内容)は、ご契約のライセンスの内容となります。) 10

# 1.6 ESI[tronic] 2.0 オンラインモード – 紹介ムービー (3/3)

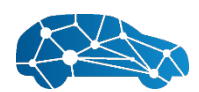

#### オンラインモードの "How-To" につきましては下記 YouTubeムービーを御覧ください:

※大変恐縮ながらムービーは英語のスクリーンとなっておりますが、日本語設定したESI[tronic]2.0 におきましてはオンラインモード内も日本語表記され、日本語での検索が可能です。

ESI[tronic] 2.0 Online - How to switch to online mode?

#### (オンラインモードへの切り替え方法)

https://www.youtube.com/watch?v=YclYQHjFgWo&t=0s&index=2&list=PLu9v\_Klu0Jx0dx7Fmn9E8XP4KbmzpROjC

ESI[tronic] 2.0 Online - Which Information is available?

#### (オンラインモードで閲覧可能な情報)

https://www.youtube.com/watch?v=TEwxmzU\_008&t=0s&index=5&list=PLu9v\_Klu0Jx0dx7Fmn9E8XP4KbmzpROjC

ESI[tronic] 2.0 Online - General Usage - Navigation structure, filter and search (オンラインモードの一般的な使用法 - ナビゲーション構造、フィルタ、および検索)

https://www.youtube.com/watch?v=1ZXtM0bfjuY&t=0s&index=1&list=PLu9v\_Klu0Jx0dx7Fmn9E8XP4KbmzpROjC

# ESI[tronic] 2.0 Online - **How to use the search?** (オンラインモード検索機能)

https://www.youtube.com/watch?v=i3Q7930j2n4&t=0s&index=4&list=PLu9v\_Klu0Jx0dx7Fmn9E8XP4KbmzpROjC

#### ESI[tronic] 2.0 Online - How to use the context menu?

#### (オンラインモードのコンテキストメニューの使い方)

https://www.youtube.com/watch?v=7RVgW9nSSAc&t=0s&index=3&list=PLu9v\_Klu0Jx0dx7Fmn9E8XP4KbmzpROjC

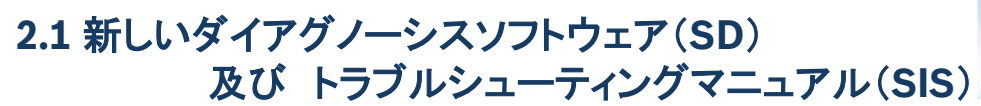

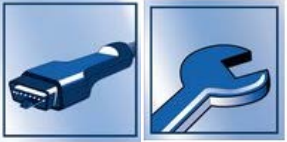

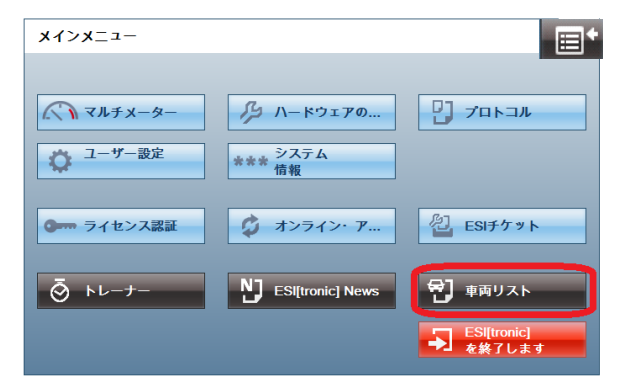

#### 詳細につきましては下記のリンク http://www.downloads.bosch-automotive.com/ja/ddm/esi20/ または、ESI [tronic] 2.0の画面右上「メインメニュー ■■\* 」⇒「車両リスト」より開く 「ボッシュESI [tronic] 2.0 よりオンラインポータル」より車両リストをご確認いただけます。

|                                       | Vomanata Boach Garmany Gutner an                                                                                                    | Carran                                                                        |       | <b>汪) 安インターネット 接続</b>                                                                                                    |
|---------------------------------------|----------------------------------------------------------------------------------------------------|-------------------------------------------------------------------------------|-------|----------------------------------------------------------------------------------------------------|
|                                       | Bosch Automotive                                                                                                    | Service Solutions                                                             | BOSCH |                                                                                                    |
|                                       | ESI[tronic] 2<br>用の診断なうつ口<br>常に最新状態の計<br>Met.las新状態の計<br>Satury Satury Satu | 0 オンラインアップテート<br>ードマネージャー<br>街:<br>に高宗ーク5巻単の 5 大道に利用でき<br>20日 トマネージャーをかりコロールで |       | <ul> <li>ご確認いただける内容:</li> <li>コントロールユニット診断(SD)</li> <li>トラブルシューティング(SIS)</li> <li>中間アップデートの内容(SD)</li> <li>トラック(日本市場未導入)</li> </ul> |
|                                       | 診断をうつ<br>最初の5-5-7で<br>超いのエンム<br>起したりを使<br>・5 プンロードの                                                                                                    | ロードマネージャー DDM<br>4. ますのリンかでCMをきうンロー R.<br>りたインストルレイのない. chl2.<br>Chotar.      |       |                                                                                                    |
|                                       | ESI[tron<br>BBiltonic] 2.0 世<br>ホージルを押し<br>シ EBiltronic] 2.0                                                                                                    | ic] 2.0 Trainer<br>開きるための手り出えまのトレーナー<br>くない<br>Trainer                        |       |                                                                                                    |
| 000 0 0 0 0 0 0 0 0 0 0 0 0 0 0 0 0 0 | ダウンロード可能なESI                                                                                                    | [tronic] 2.0 ニュース&車両リスト                                                       |       |                                                                                                    |
| 2                                     | 更新時に進加なれるすべてのニュー<br>カラゴリたそれぞれの更新バージェ                                                                                                    | ス、真面台よびラステムに貫する評判な問題は、以下のリスト包が用して (C 社):<br>地選択して (C さし)                      |       |                                                                                                    |
| ĵ                                     |                                                                                                    |                                                                               |       | 冬佰日 トリプルダウントリバージョンを選択                                                                                                    |
|                                       | THE FUT THE                                                                                                    |                                                                               |       | 「中国ロムリノルノノノムリハ ノヨノを迭八                                                                                                    |
|                                       |                                                                                                    |                                                                               |       |                                                                                                    |
|                                       | トラフルシューティング                                                                                                    | 「時代ない」                                                                        | *     | 市市1171発如け次位                                                                                                    |
|                                       | 1.222                                                                                                    | SERAU                                                                         |       | <u> 早间リスト計神は火頃***</u>                                                                                                    |
|                                       | <ul> <li>Baok to the top</li> </ul>                                                                                                    |                                                                               |       | 12                                                                                                    |
|                                       | Imprint                                                                                                    |                                                                               |       |                                                                                                    |
|                                       | ⊖ Robert Bosoh GmbH                                                                                                    |                                                                               |       |                                                                                                    |
|                                       |                                                                                                    | 11 1 11 1                                                                     |       |                                                                                                    |

Source and the second second secon

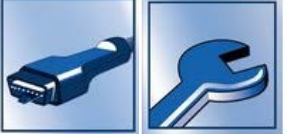

### 2.1 新しいダイアグノーシスソフトウェア(SD) 及び トラブルシューティングマニュアル(SIS)

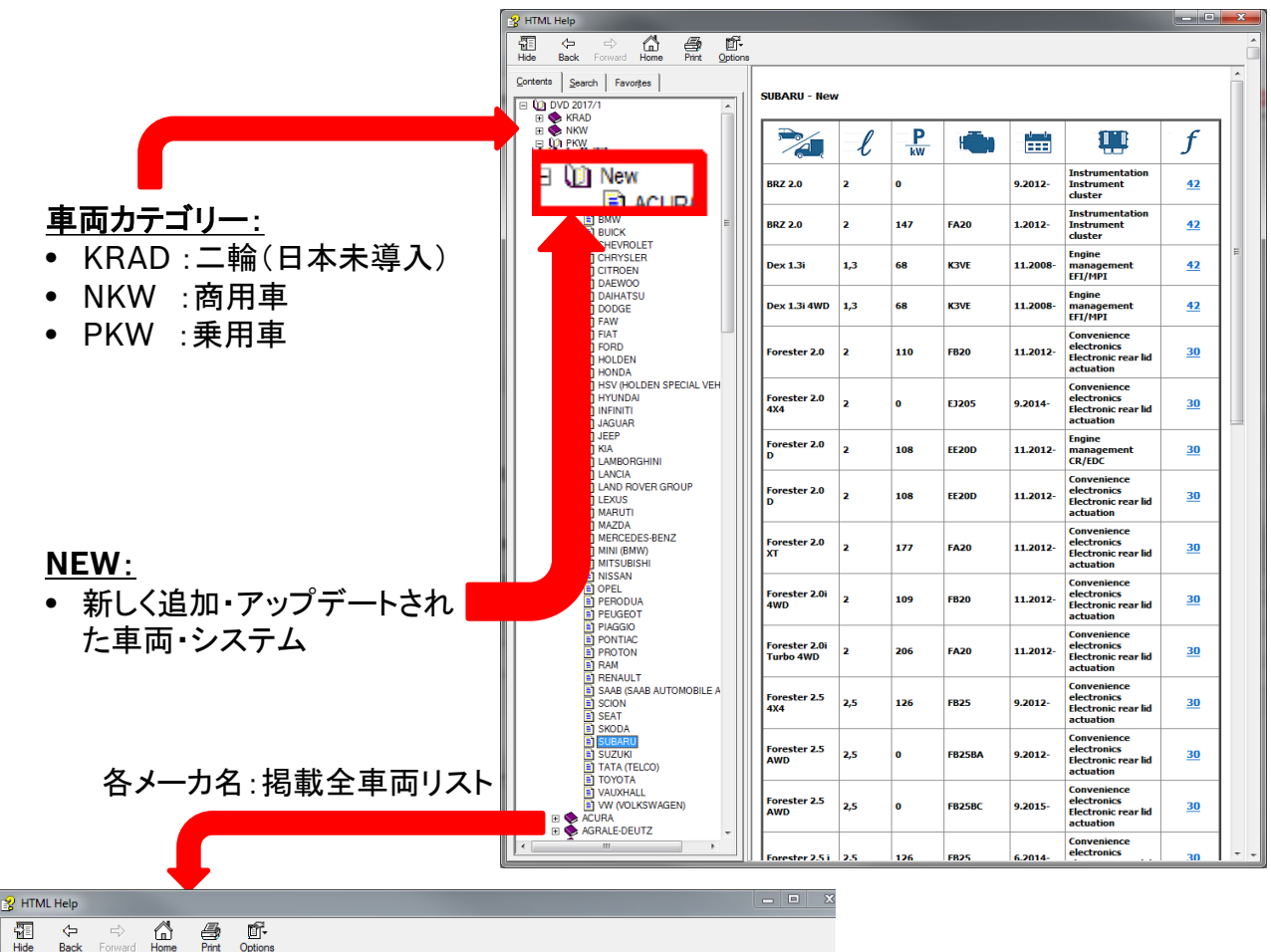

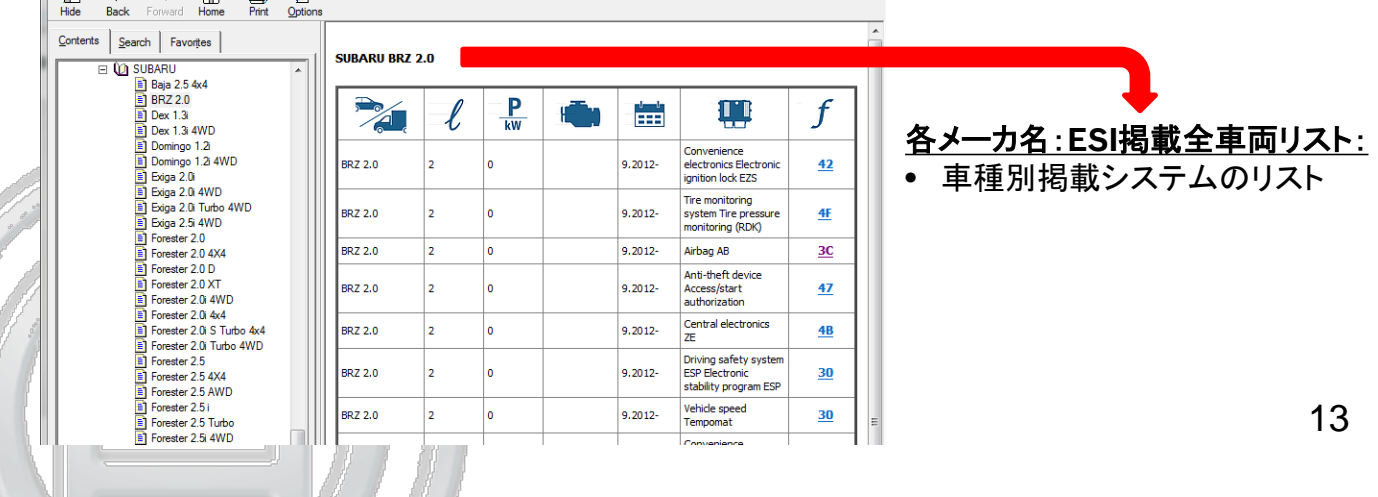

Bosch Corp. 2019. All rights reserved, also regarding any disposal, exploitation, reproduction, editing, distribution, as well as in the event of applications for industrial property rights.

18